## Инструкция по записи на прием для поставленных на диспансерное наблюдение

Заходим на портал <u>https://uslugi.mosreg.ru/zdrav</u> под данными пациента. И переходим в электронную регистратуру.

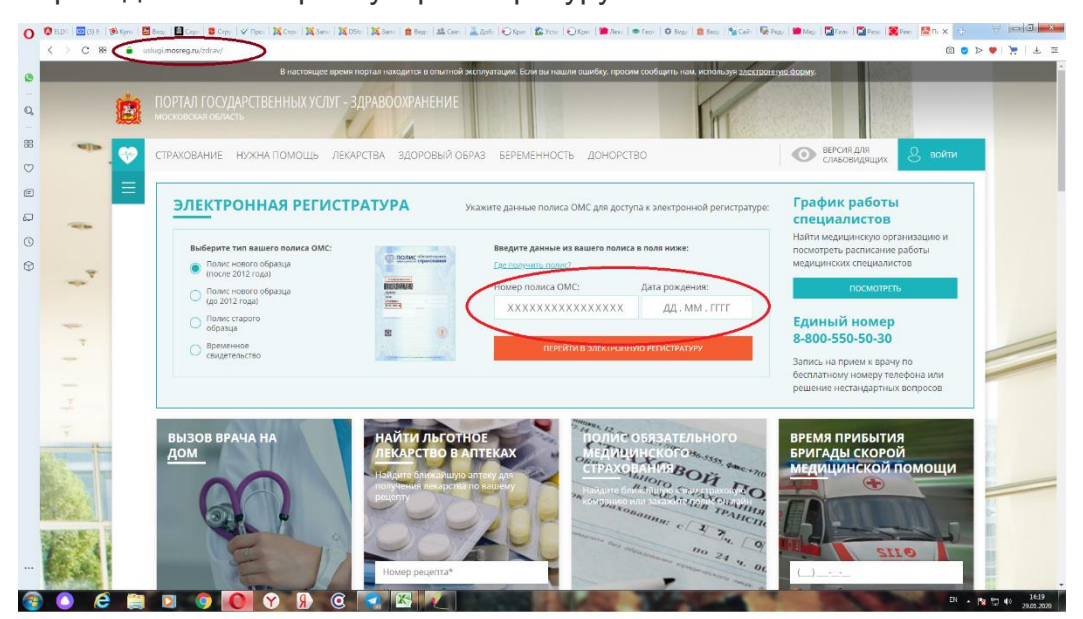

Опускаемся вниз до Исследования и обследования и находим Диспансерное наблюдение. Ортодонтия. Справа нажимаем Записаться на прием.

| 0      | 🔇 ELLVI 🛛 🔤 (4) B. 🗍 🎯 Kymii 🛛 🛅 Bxoz. 🗍                                                                                                    | 월 Cayo 📱 Maya 💙 Ripo I 💐 Caso I 💐 Caso I 💐 Easo I 🏦 Raga I 🟦 Caso I 🚊 Raga I 🟦 Caso I 🚊 Raga I 🟦 Caso I 🚆 Raga I 🚆 Caso I 🚆 Raga I 🚆 Raga I 🚆 Raga I 🚆 Raga I 🚆 Raga I 🚆 Raga I 🚆 Raga I 🚆 Raga I 🚆 Raga I 🚆 Raga I 🚆 Raga I 🚆 Raga I 🚆 Raga I 🚆 Raga I 🚆 Raga I 🚆 Raga I Raga I Raga I Rag | Ê    | 00      | J X               |
|--------|----------------------------------------------------------------------------------------------------|----------------------------------------------------------------------------------------------------|------|---------|-------------------|
|        | < > C 88   🔒 uslugi.ma                                                                                                    | sregru/zdrav/registy_panel_page 🛛 💿                                                                                                    | ⊳ ♥  | 2       | ± ≡               |
| 0      | -                                                                                                    | подольская детская детская поликлиника нь з<br>Ф Московская область, г. Подольск, Октябрьсний просп., д.19, кабинет 3                                                                                                    |      |         |                   |
| Q      | -                                                                                                    |                                                                                                    |      | -       | -                 |
| 88     | -                                                                                                    | вызовы врачей на дом                                                                                                    |      | -       |                   |
| 0      | -                                                                                                    | Нет записей                                                                                                    |      |         |                   |
| ₽<br>□ | Ŧ                                                                                                    | В экстренном случае вывать схорую медицинасую помощь вы можете по телефону 112                                                                                                    |      |         |                   |
| 0      |                                                                                                    | ЗАПИСИ НА ПРИЕМ                                                                                                    |      |         |                   |
| 0      |                                                                                                    | Нет записей                                                                                                    |      | -       | -                 |
|        | REPARENT IN                                                                                                    | записи в лист ожидания                                                                                                    |      |         |                   |
|        | 6.4                                                                                                    | Нет записей                                                                                                    |      |         |                   |
|        | and the second second | направления                                                                                                    | 53   | _       | _                 |
|        |                                                                                                    | В сликске ниже показываются все выписанные для вас направления. Они позволяют записываться на приём к специалистам 2-го звена, на оказание медицинских услуг, а<br>также плановую госпитализацию.                                                                                                    | 王    |         |                   |
|        | AND AND AND                                                                                                    | ИССЛЕДОВАНИЯ И ОБСЛЕДОВАНИЯ                                                                                                    | 14   |         |                   |
|        | -                                                                                                    | Диспансерное наблюдение. Ортодонтия срок действия: до 01.02.2222                                                                                                    | E.   |         |                   |
|        | 1                                                                                                    | срок действия: до 01.02.2222                                                                                                    |      | -       | _                 |
|        | There are an                                                                                                    | ЗАПИСАТЬСЯ НА ПРИЕМ                                                                                                    |      |         |                   |
|        | ( CORRECTOR )                                                                                                    | Вызовы и записи Направления Рецепты Прививки Молочная кухня Мои медучреждения История посещений                                                                                                    | -    |         |                   |
| -      | ) ) (2) (2) (2)                                                                                                    | N . 🔍 🜔 😯 🖟 🧟 🖉 🖉 🚿 🖉 🖉 🛷                                                                                                    | N 12 | () 29.1 | 14:22<br>.01.2020 |

Выбираем нужного врача и талон на требуемую дату.

| 0     | 🕼 ELLVI 🛛 🔤 (4) B 🗍 🔞 Kymii 🗌 | 🚨 Bxaz.   📓 Cayo   🖁 Med.   🎸    | Npor 🛛 🗙 Cross 🛛 🗙 Bans 🖉 DSto 🛛 🗙 B                                         | ani 🔯 Bejec 🗐 🔊                 | 🖁 Ceet   🚢 Aot             | 5 😥 Kper 🛙 🏠                | Уста   ЮКриг                                                                                                    | 🍘 Лект 🗍 🌨 Ге | er   O Boge   😫             | Bxoy   💁 Cailin   🌄 Poggi   🖆      | Mez Dinni 🖸                   | Pear 📲 Peer 📓 34 🗙                 | ¢            | Ê | 00           | ×    |
|-------|-------------------------------|----------------------------------|------------------------------------------------------------------------------|---------------------------------|----------------------------|-----------------------------|----------------------------------------------------------------------------------------------------|---------------|-----------------------------|------------------------------------|-------------------------------|------------------------------------|--------------|---|--------------|------|
|       | < > C 88   🔒                  | uslugi.mosreg.ru/zdrav/registry_ | panel_page                                                                   |                                 |                            |                             |                                                                                                    |               |                             |                                    |                               |                                    | 0 <b>0</b> d |   | <b>≻</b>   4 | #    |
| 0<br> |                               | подолы<br>Ф Моско                | 1 выбор врача                                                                | <ol> <li>BLIEOP BPEM</li> </ol> | ени посещен                | мя                          | (                                                                                                    | 3) подтвержд  | цение и получен             | ИЛЕ ТАЛОНА                         |                               | ИСАТЪСЯ НА ПРИЕМ                   |              |   |              | ·    |
| 88    |                               | ВЫЗО                             | СПИСОК МЕДИЦИНС                                                              | КИХ УЧРЕ                        | ЕЖДЕНИ                     | Й И ВРАЧ                    | ΙЕЙ                                                                                                    |               |                             | с Ср 29.01 п<br>следующия          | ю Вт 04.02<br>неделя –        |                                    |              |   |              |      |
| 99    |                               | Baxer                            | ПОДОЛЬСКАЯ ДЕТСКАЯ СТ<br>Ф Московская область, г. Подо<br>+7 (499) 400-22-50 | ОМАТОЛОГИ<br>льск, ул. Киров    | <b>ЧЕСКАЯ ПО</b><br>а. д.7 | оликлини                    | (A                                                                                                    |               |                             | ★★★★<br>Подходящих ву<br>Свободных | # 4.7<br>рачей: 4<br>талонов: |                                    |              |   |              |      |
| 0     |                               | Нет за                           | Багишева                                                                     | CP 29.01                        | ЧТ 30.01                   | NT 31.01                    | C5 01 02                                                                                                    | BC 02.02      | TH 03.02                    | BT 04.02                           | 145                           |                                    |              |   |              |      |
|       |                               | <b>ЗАПИ</b><br>Нет за            | ФРТОДОНТИЧЕСКОЕ<br>ОРТОДОНТИЧЕСКОЕ<br>ОТДЕЛЕНИЕ_СТОМАТ                       | 14:00 - 19:30<br>0 TA/IOHOS     | 07:30 - 13:30<br>0 ТАЛОНОВ | 14:00 - 19:30<br>0 TA/IOHOB | оталонов                                                                                                    | оталонов      | 14:00 - 19:30<br>0 TA/IOHOB | 07:30 - 13,40<br>1 ТАЛОНОВ         |                               |                                    |              |   |              |      |
|       |                               | НАПР<br>В списке<br>также пл     | Андреева Анна<br>Рафиковна<br>отделение_стомат                               | 07:30 - 13:30<br>0 TANOHOS      | 14:00 - 19:30<br>0 ТАЛОНОВ | 07:30 - 13:30<br>2 ТАЛОНОВ  | 08:00 - 13:30<br>12 TAJOHOB                                                                                                    | а талонов     | 07:30 - 13:30<br>7 ТАЛОНОВ  | 14:00 - 19:30<br>2 TANOHOB         |                               | ских услуг, а                      |              |   |              |      |
|       |                               | ИССЛЕ                            | Рокольева Алла<br>Исааковна<br>ОРТОДОНТИЧЕСКОЕ<br>ОТДЕЛЕНИЕ_стомат           | 07:30 - 13:30<br>0 TAЛOHOB      | 14:00 - 19:30<br>0 ТАЛОНОВ | 07:30 - 13:30<br>0 TA/IOHOB | 08:00 - 13:30<br>0 TAJIOHOB                                                                                                    | о талонов     | 07:30 - 13:30<br>5 АЛОНОВ   | 14:00 - 19:30<br>1 TAЛОНО          |                               |                                    |              |   |              |      |
|       |                               | Дисп<br>срок                     | Погорельская<br>Люция Шамилевна<br>ортодонтическое<br>отделение_стомат       | 14:00 - 19:30<br>0 TA/TOHOE     | 07:30 - 13:30<br>1 T7 OHOB | 14:00 - 19:30<br>0 TA/IOHOB | о талонов                                                                                                    | оталонов      | 14:00 - 19:30<br>2 TA/TOHOE | 07:30 - 13:30<br>0 ТАЛОНОВ         |                               | <b>UT.U2.2222</b><br>Ться на прием |              |   |              |      |
|       |                               | Вызов                            | НЕ ПОЛУЧИЛОСЬ ЗАПИСАТЬСЯ?                                                    |                                 |                            |                             |                                                                                                    |               |                             |                                    |                               | я посещений                        |              |   |              | 12   |
| 1     |                               |                                  | N N @ 🚮                                                                      |                                 |                            |                             | Contraction of the local division of the local division of the loc | -             |                             | and the second                     | 100                           |                                    | RU           |   | 0 29.01      | 2020 |

При выборе пункта Запись на прием в верхней части страницы талоны для наблюдающихся у ортодонта будут недоступны.

| 0           | Control Com Date:   Gradding   G | a not into a net into a turn a net into a turn a net into a net into a n | Ale The exect The care the rect the met the rect the rect |
|-------------|----------------------------------|----------------------------------------------------------------------------------------------------|----------------------------------------------------------------------------------------------------|
|             | < > C 88   🔒 u                   | uslugi.mosreg.ru/zdrav/registry_panel_page                                                                                                    | 0 0 > 🔶 🎽 🖛 🗄                                                                                                    |
| 0<br>0<br>8 |                                  | В настоящее время портал находится в опытной эксплуатации. Если на нашли ошибоу, просим сообщить и<br>ПОРТАЛ ГОСУДАРСТВЕННЫХ УСЛУГ - ЗДРАВООХРАНЕНИЕ<br>московския сыласть<br>СТРАХОВАНИЕ НУЖНА ПОМОЩЬ ЛЕКАРСТВА ЗДОРОВЫЙ ОБРАЗ БЕРЕМЕННОСТЬ ДОНОРСТВО                                                                                                    |                                                                                                    |
|             |                                  | ЭЛЕКТРОННАЯ РЕГИСТРАТУРА<br>8-800-550-50-30 единая справочная служба 112 телебон экстренного вызова                                                                                                    | войти с другим полисом<br>Полис № 25                                                                                                    |
| Φ           | -*                               | Ваш участок №:                                                                                                    | Вызвать врачи, на дом                                                                                                    |
|             | 4-1-1 ×                          | <b>вызовы врачей на дом</b><br>Нет записей                                                                                                    |                                                                                                    |
|             |                                  | В экстренном случае выявать скорую медицинскую помощь вы можете по телефону 112<br>ЗАПИСИ НА ПРИЕМ<br>Нет записей                                                                                                    |                                                                                                    |
|             |                                  | ЗАПИСИ В ЛИСТ ОЖИДАНИЯ<br>Илеторонской<br>Вызовы и записи Направления Рецепты Прививки Молочная кухня                                                                                                    | Мои медучреждения История посещений                                                                                                    |